# **OPUS TRAINING MANUAL**

## **Department & School Staff**

**Class Rosters** 

OPUS 9.0 Training Manual | Student Records | Department & School Staff | Class Rosters

Page 1 • August 10, 2008

## **Table of Contents**

| ntroduction3                       |
|------------------------------------|
| Class Roster Print                 |
| Navigation3                        |
| /iew Class Roster4                 |
| Input Dept Information for Search4 |
| Print the Class Roster7            |
| Navigation7                        |
| Run the Job10                      |
| Go to the Process Monitor11        |
| Monitor the Success of the Job11   |
| Process Detail Page12              |
| Click the View Log/Trace link13    |
| Viewing the Rosters                |

OPUS 9.0 Training Manual | Student Records | Department & School Staff | Class Rosters

Page 2 • August 10, 2008

### **Introduction**

These instructions will assist you with the viewing & printing class rosters for your department...

## **Class Roster Print**

#### **Navigation**

On the OPUS Launcher page choose - CurriculumManagement – Class Roster

A link directly to the Class Roster link is also available on the Records Tab – Course Class Information – Class Roster.

There are two links for class rosters. Choose Class Roster.

| Main Menu > <u>Curriculum Management</u> ><br>Class Roster |                                                                 |
|------------------------------------------------------------|-----------------------------------------------------------------|
| View and print class rosters.                              |                                                                 |
| Class Roster<br>View class rosters.                        | Print Class Roster<br>Run batch process to print class rosters. |

OPUS 9.0 Training Manual | Student Records | Department & School Staff | Class Rosters

Page 3 • August 10, 2008

### **View Class Roster**

| / Find an Existing Val | ue \          |       |   |
|------------------------|---------------|-------|---|
| Academic Institution:  | begins with 🐱 | EMORY | Q |
| Term:                  | begins with 😽 |       | Q |
| Subject Area:          | begins with 😒 |       | Q |
| Catalog Nbr:           | begins with 🐱 |       |   |
| Class Nbr:             | = 🗸           |       |   |
| Class Section:         | begins with 🐱 |       |   |
| Session:               | - ~           |       | * |
| Course ID:             | begins with 🐱 |       |   |
| Course Offering Nbr:   |               |       |   |

#### **Input Dept Information for Search**

In most cases, you will only need to use Academic Institution, Term, Subject Area and/or Catalog Nbr or Class Nbr when defining searches.

Academic Institution: Default to EMORY

Term: Choose the appropriate term (50X6 summer, 50X9 fall, 50X1 spring)

Subject Area: Chose the subject for the courses. Use the magnifying glass to drill down if you don't know the subject definition.

Catalog Nbr: If a special number or group of numbers is requested, enter the course number (SPAN 202, BIOL 470, etc.) Leave blank if no specific course number is requested. All offerings for the subject will be returned.

Class Nbr: Enter the 4-digit class number if a specific class is requested. (SPAN 202 000 - 2149)

Class Section: (Optional) used to refine search.

Session: (Optional) used to refine search.

Course ID: (Optional) course catalog id used to refine search.

Course Offering Nbr: (Optional) assigned course offering identifying number used to refine search.

OPUS 9.0 Training Manual | Student Records | Department & School Staff | Class Rosters

Page 4 • August 10, 2008

| Class Roster<br>Enter any information | you have and clic | k Search. Le:       | ave fields bl | ank for a list o | fall values.           |                     |                                 |
|---------------------------------------|-------------------|---------------------|---------------|------------------|------------------------|---------------------|---------------------------------|
| / Find an Existing Va                 | alue              |                     |               |                  |                        |                     |                                 |
| Academic Institution                  | : begins with 🔽   | EMORY               |               | Q                |                        |                     |                                 |
| Term:                                 | begins with 🔽     | 5086                |               | 9                |                        |                     |                                 |
| Subject Area:                         | begins with 🔽     | MATH                |               | Q                |                        |                     |                                 |
| Catalog Nbr:                          | begins with 🐱     |                     |               |                  |                        |                     |                                 |
| Class Nbr:                            | = 👻               |                     |               |                  |                        |                     |                                 |
| Class Section:                        | begins with 🐱     |                     |               |                  |                        |                     |                                 |
| Session:                              | = 👻               |                     |               | *                |                        |                     |                                 |
| Course ID:                            | begins with 🐱     |                     |               |                  |                        |                     |                                 |
| Course Offering Nbr                   | = 💌               |                     |               |                  |                        |                     |                                 |
| Search Clea                           | Basic Search      | E Save S            | earch Criter  | <u>ia</u>        |                        |                     |                                 |
| Search Results                        |                   |                     |               |                  |                        |                     | First D 444 444 D Lost          |
| VIEW 281                              |                   |                     |               | ot o ()          |                        |                     | First M 1-11 of 11 M Last       |
|                                       | 5006 MATH         | a Catalog Ni<br>107 | 1066          | DOA              | Riv Mik 1 007597       | U COULSE OTTETING N | Intro Probability & Statistics  |
| EMORY                                 | 5086 MATH         | 107                 | 1971          | 000              | Six Wk 2 007587        | 1                   | Intro Probability & Statistics  |
| EMORY                                 | 5086 MATH         | 109                 | 1967          | 00A              | Six Wk 1 007590        | ī                   | Game Theory, Graphs&Math Models |
| EMORY                                 | 5086 MATH         | 111                 | 1968          | 00A              | Six Wk 1 007591        | 1                   | Calculus I                      |
| EMORY                                 | 5086 MATH         | <u>111</u>          | <u>1974</u>   | 000              | Six Wk 2 007591        | 1                   | Calculus I                      |
| EMORY                                 | 5086 MATH         | <u>112</u>          | <u>1972</u>   | <u>00C</u>       | <u>Six Wk 2 007594</u> | 1                   | Calculus II                     |
| EMORY                                 | 5086 MATH         | <u>112</u>          | <u>1973</u>   | <u>01C</u>       | Six Wk 2 007594        | 1                   | Calculus II                     |
| EMORY                                 | 5086 MATH         | <u>119</u>          | <u>1969</u>   | <u>00A</u>       | <u>Six Wk 1 007600</u> | 1                   | Calculus VW Bus Application     |
| EMORY                                 | 5086 MATH         | <u>119</u>          | <u>1975</u>   | <u>00C</u>       | Six Wk 2 007600        | 1                   | Calculus W/ Bus Application     |
| EMORY                                 | 5086 MATH         | <u>597R</u>         | 2196          | <u>UPB</u>       | Regular 013911         | 1                   | Directed Study                  |
| EMORY                                 | 5086 MATH         | <u>799R</u>         | 2168          | <u>UPB</u>       | Regular 013962         | 1                   | Research                        |

In the search above, Math classes for summer 2008 have been requested.

OPUS 9.0 Training Manual | Student Records | Department & School Staff | Class Rosters

Page 5 • August 10, 2008

The illustration below is a view of Math 107 00A for Summer 2008.

| 1                          | "H 109 - 00A Game                                           | Theory,Graph                                                     | s&Mat                                         | th Models                                                                                                    |                                                                                                    |
|----------------------------|-------------------------------------------------------------|------------------------------------------------------------------|-----------------------------------------------|----------------------------------------------------------------------------------------------------|----------------------------------------------------------------------------------------------------|
| С                          | ture (1967)                                                 |                                                                  |                                               |                                                                                                    | Class Detail                                                                                                    |
| m                          | mer 2008   Six Week - First   E                             | mory University                                                  | Unde                                          | ergraduate Emory College                                                                                                    |                                                                                                    |
| •                          | Meeting Information                                         | 6.01                                                             |                                               | 47)                                                                                                    | 40                                                                                                    |
| a                          | ys & Times                                                  | Room                                                             |                                               | Instructor                                                                                                    | Meeting Dates                                                                                                    |
| 10<br>2:                   | TuWeThFr11:30AM -<br>:50PM                                  | Math & Scier<br>W303                                             | nce Ce                                        | enter - Evelyn Bailey                                                                                                    | 05/20/2008 -<br>06/25/2008                                                                                                    |
| nr<br>ni                   | collment Capacity: 28                                       | Enrolled:                                                        | 8                                             | Customize   Find                                                                                                    |                                                                                                    |
|                            | Tolleu Students                                             |                                                                  |                                               | <u>o dotomizo (11ma</u> )                                                                                                    | First C 1-8 of 8 C Last                                                                                                    |
|                            | ID Name                                                     | <u>Grade</u><br>Basis                                            | <u>Units</u>                                  | Program and Plan                                                                                                    | Level                                                                                                    |
| 1                          | ID Name                                                     | Grade<br>Basis<br>Graded                                         | <u>Units</u><br>4.00                          | Program and Plan<br>Associate in Arts - Arts &<br>Sciences                                                                                                    | Freshman                                                                                                    |
| 1                          | Information<br>suppressed to<br>protect student             | Grade<br>Basis<br>Graded<br>Graded                               | <u>Units</u><br>4.00<br>4.00                  | Program and Plan<br>Associate in Arts - Arts &<br>Sciences<br>Liberal Arts & Sciences -<br>Anthropology                                                                                                    | Freshman<br>Sophomore                                                                                                    |
| 1 2 3                      | Information<br>suppressed to<br>protect student<br>privacy. | Grade<br>Basis<br>Graded<br>Graded<br>Graded                     | Units<br>4.00<br>4.00<br>4.00                 | Program and Plan<br>Associate in Arts - Arts &<br>Sciences<br>Liberal Arts & Sciences -<br>Anthropology<br>Non-Degree Emory College<br>Transient Student                                                                                                    | Freshman     Sophomore     Non-Degree     Undergraduate                                                                                                    |
| 1<br>2<br>3<br>4           | Information<br>suppressed to<br>protect student<br>privacy. | Grade<br>Basis<br>Graded<br>Graded<br>Graded                     | Units<br>4.00<br>4.00<br>4.00                 | Program and Plan<br>Associate in Arts - Arts &<br>Sciences<br>Liberal Arts & Sciences -<br>Anthropology<br>Non-Degree Emory College<br>Transient Student<br>Associate in Arts - Arts &<br>Sciences                                                                                                    | Freshman     Sophomore     Non-Degree     Undergraduate     Sophomore                                                                                                    |
| 1<br>2<br>3<br>4           | Information<br>suppressed to<br>protect student<br>privacy. | Grade<br>Basis<br>Graded<br>Graded<br>Graded<br>Graded           | Units<br>4.00<br>4.00<br>4.00<br>4.00         | Program and Plan<br>Associate in Arts - Arts &<br>Sciences<br>Liberal Arts & Sciences -<br>Anthropology<br>Non-Degree Emory College<br>Transient Student<br>Associate in Arts - Arts &<br>Sciences<br>Associate in Arts - Arts &<br>Sciences                                                                                       | First CD 1.8 of 8 CD Last     Level     Freshman     Sophomore     Non-Degree     Undergraduate     Sophomore     Sophomore                                                                                                    |
| 1<br>2<br>3<br>4<br>5<br>6 | Information<br>suppressed to<br>protect student<br>privacy. | Grade<br>Basis<br>Graded<br>Graded<br>Graded<br>Graded<br>Graded | Units<br>4.00<br>4.00<br>4.00<br>4.00<br>4.00 | Program and Plan<br>Associate in Arts - Arts &<br>Sciences<br>Liberal Arts & Sciences -<br>Anthropology<br>Non-Degree Emory College<br>Transient Student<br>Associate in Arts - Arts &<br>Sciences<br>Associate in Arts - Arts &<br>Sciences<br>Liberal Arts & Sciences - Art<br>History                                           | First CD 1.8 or 8 CD Last         Level         Freshman         Sophomore         Non-Degree<br>Undergraduate         Sophomore         Sophomore         Sophomore         Sophomore         Sophomore         Sophomore                                                                                                    |
| 1<br>2<br>3<br>4<br>5<br>6 | Information<br>suppressed to<br>protect student<br>privacy. | Grade<br>Basis<br>Graded<br>Graded<br>Graded<br>Graded<br>Graded | Units<br>4.00<br>4.00<br>4.00<br>4.00<br>4.00 | Program and Plan<br>Associate in Arts - Arts &<br>Sciences<br>Liberal Arts & Sciences -<br>Anthropology<br>Non-Degree Emory College<br>Transient Student<br>Associate in Arts - Arts &<br>Sciences<br>Associate in Arts - Arts &<br>Sciences<br>Liberal Arts & Sciences - Art<br>History<br>Liberal Arts & Sciences -<br>Economics | First CD 1.8 of 8 CD Last         Level         Freshman         Sophomore         Non-Degree<br>Undergraduate         Sophomore         Sophomore |

The class roster includes:

Subject, Catalog Nbr, Section, and Title of Course: (MATH 109 00A Game ....)

Term Information: Summer 2008 | Six Week – First | etc.

Meeting Information: Days & Time, Room, Instructor, Meeting Dates

**Enrollment Status:** – the status is enrolled in the illustration but the view will change if dropped or all is chosen.

Enrollment Capacity and Enrolled: Max number allowed for enrollment and actual enrollment

**Enrolled Students**: Numbered list of students (enrolled for our illustration). List includes ID, Name, Grade Basis, Units, Program & Plan, and Academic Level.

OPUS 9.0 Training Manual | Student Records | Department & School Staff | Class Rosters

Page 6 • August 10, 2008

## **Print the Class Roster**

#### **Navigation**

On the OPUS Launcher page choose – Curriculum Management – Class Roster

A link directly to the Class Roster link is also available on the Records Tab – Course Class Information – Class Roster.

There are two links for class rosters. Choose Print Class Roster.

| Main Menu > Curriculum Management > |                                                                 |
|-------------------------------------|-----------------------------------------------------------------|
| 💋 Class Roster                      |                                                                 |
| View and print class rosters.       |                                                                 |
| Class Roster<br>View class rosters. | Print Class Roster<br>Run batch process to print class rosters. |

#### Run Control

You will need to set-up a run control the first time you use this process by "Adding a Value". After the first time, you can re-use your search using the Existing Value". See the illustrations below:

| Print Class Roster                                      |
|---------------------------------------------------------|
| Eind an Existing Value Add a New Value First Time - Add |
| Run Control ID: Roster                                  |
| Add                                                     |
| Find an Existing Value Add a New Value                  |

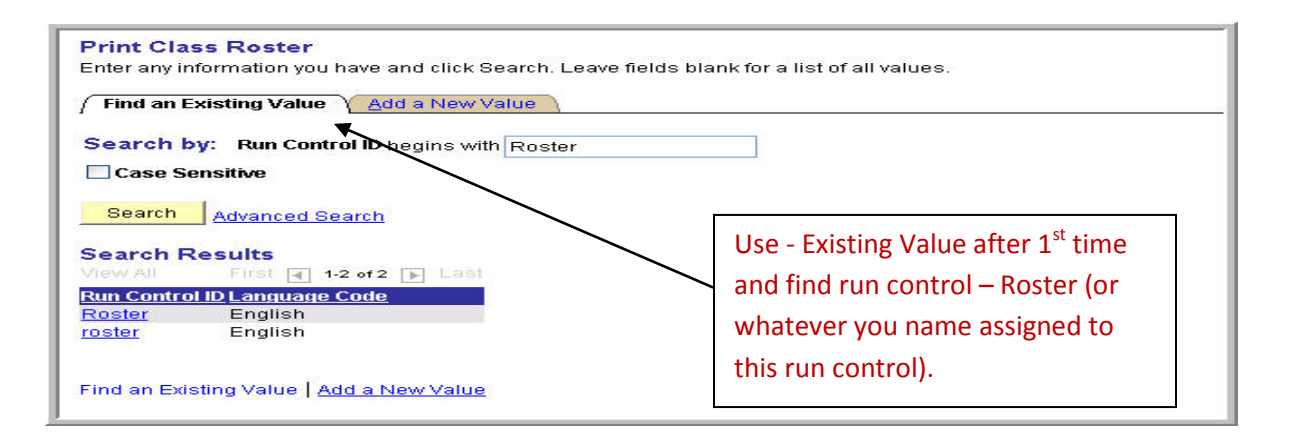

OPUS 9.0 Training Manual | Student Records | Department & School Staff | Class Rosters

Page 7 • August 10, 2008

| Run Control ID: Roster         |                   |                              | Report Manager      | Process Monitor | Run                    |            |
|--------------------------------|-------------------|------------------------------|---------------------|-----------------|------------------------|------------|
| Academic Institution:<br>Term: | EMORY Q<br>5086 Q | Emory Univers<br>Summer 2008 | sity<br>3           |                 |                        |            |
| signment                       |                   |                              |                     |                 | <u>Find</u>   View All | 년 1 of 1 년 |
| *Session:                      | Six Wk 1          | ✓                            | Display Permissions |                 |                        | + -        |
| *Sort Option:                  | Name              |                              | *                   |                 |                        |            |
| Select One of the Following    | )                 | Studen                       | ts in The Report    | OEE Start Da    | te Range               |            |
| Academic Organization:         |                   | Q .                          | Enrolled Students   | From:           |                        |            |
| Subject Area:                  | MATH              |                              | Dropped Students    | To:             |                        |            |
| Class Nbr:                     | Q                 |                              | Waitlisted Students |                 |                        |            |

Run Control ID: This is the run control id you assigned for this process.

#### Academic Institution: EMORY

**TERM:** Choose the appropriate term.

Assignment:

Session: Choose Regular, Six WK1, or Six WK2 depending on the group required. Terms with

multiple sessions can be set-up by insert a row for each session using the

Display Permissions: If you want to see permissions check (optional)

Sort Options: Choose Name

Select One of the Following:

**Academic Organization** (department or school): Optional if all rosters are required for a specific school or department – i.e. BUSINESS or ECONOMICS

Subject Area: Skip Academic Organization and choose the specific subject.

Or if you just want a specific class number, enter the four digit number for the class.

**Class Nbr: 4** – digit number class number - **1967** (Use the magnifying glass to locate the specific 4-digit number with an advanced search or be prepared with the class nbr before you begin)

OPUS 9.0 Training Manual | Student Records | Department & School Staff | Class Rosters

Page 8 • August 10, 2008

#### Students In The Report:

**Enrolled or Dropped Students:** (Usual – Enrolled but Dropped could be an option or both) Waitlisted Students is not used at this time.

Subject Area: Skip Academic Organization and choose the specific subject.

OEE Start Date Range :

Not used.

Use **Limit** to add a row. In most cases, only one row will be needed for your selection, unless the criteria choice is multiple class numbers, multiple sessions, multiple organizations, or multiple subjects.

🗐 Save

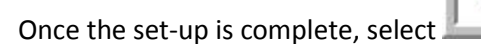

OPUS 9.0 Training Manual | Student Records | Department & School Staff | Class Rosters

Page 9 • August 10, 2008

## Run the Job

| 1     | Run     | ī |
|-------|---------|---|
| Click | - INGIN |   |

| Jser ID:                                 | SHARR13   | R                      | tun Control ID: roster     |                 |                | <b>2</b> 10         |
|------------------------------------------|-----------|------------------------|----------------------------|-----------------|----------------|---------------------|
| Server Name:<br>Recurrence<br>Timo Zono: |           | Run Date:<br>Run Time: | 08/10/2008 3<br>10:56:35AM | Reset to Currer | nt Date/Time   | 7 a                 |
| Process List                             |           |                        |                            |                 |                |                     |
| <u>elect</u> <u>Descriptio</u>           | <u>n</u>  | Process Nam            | ie <u>Process Type</u>     | <u>*Type</u>    | <u>*Format</u> | Distribution        |
| 🗹 🛛 Emory Cla                            | ss Roster | EUSRR073               | SQR Report                 | Web 😽           | PDF 😽          | Distribution        |
| 🗌 Class Ros                              | ter       | SRCLSRST               | SQR Report                 | Web 👻           | PDF 👻          | <u>Distribution</u> |
|                                          | . 1       |                        |                            |                 |                |                     |

Select Emory Class Roster, the Type = Web and Format = PDF, and click on OK.

OPUS 9.0 Training Manual | Student Records | Department & School Staff | Class Rosters

Page 10 • August 10, 2008

| Go to | the | <b>Process</b> | Monitor |
|-------|-----|----------------|---------|
|-------|-----|----------------|---------|

| Run Control ID: roster           |            | Report Manager Pr        | ocess Monitor Run      |                  |
|----------------------------------|------------|--------------------------|------------------------|------------------|
|                                  |            |                          | Process Instance:51583 |                  |
| *Academic Institution:<br>*Term: | EMORY Emol | y University<br>mer 2008 |                        |                  |
| Assignment                       |            |                          | <u>Find</u>   View All | 🛃 1 of 1 🕨       |
| *Session:                        | Six Wk 1 💌 | Display Permissions      |                        | + -              |
| *Sort Option:                    | Name       | ~                        |                        |                  |
| Select One of the Following      |            | Students In The Report   | OEE Start Date Range   |                  |
| Academic Organization:           | ٩          | Enrolled Students        | From:                  |                  |
| Subject Area:                    | MATH       | Dropped Students         | To:                    |                  |
| Class Nbr:                       | Q          | Waitlisted Students      |                        |                  |
| Save A Return to Search          |            |                          | <b>E</b> ₊Add _        | 🗷 Update/Display |

Click on the Process Monitor link.

## Monitor the Success of the Job

| View Process Request For |                 |                     |                               |             |               |                 |        |                   |                        |                |
|--------------------------|-----------------|---------------------|-------------------------------|-------------|---------------|-----------------|--------|-------------------|------------------------|----------------|
| User ID:                 | SHARR13         | 🔾 Type:             |                               | ~           | Last:         | 15 Days         | *      | Refresh           |                        |                |
| Server:                  | ~               | Name:               |                               | Q           | Instance:     |                 | to     |                   |                        |                |
| Run<br>Status:           | ~               | Distribution Status |                               | ~           |               | 🗹 Save On F     | Refres | h 🔪               |                        |                |
| Process L                | ist             |                     |                               |             |               | Customize       | Find ( | view All   🔠 🛛 FÌ | st 🖪 1-8 of 8          | 🕑 Last         |
| Select Ins               | tance Seq. Proc | ess Type            | <u>Process</u><br><u>Name</u> | <u>User</u> | <u>Run Da</u> | <u>ite/Time</u> |        | <u>Run Status</u> | distribution<br>Status | <u>Details</u> |
| 518                      | 583 SQR         | Report              | EUSRR073                      | SHARP       | R13 08/10/2   | 2008 10:56:35   | AM EC  | )T Success        | Posted                 | Details        |

- 1. Click on Refresh until the Run Status of the Job says POSTED.
- 2. Click on the "Details" link.

OPUS 9.0 Training Manual | Student Records | Department & School Staff | Class Rosters

Page 11 • August 10, 2008

## Process Detail Page

| cess           |                 |               |               |                |                 |          |  |
|----------------|-----------------|---------------|---------------|----------------|-----------------|----------|--|
| Instance:      | 51583           |               | Type:         | SQR R          | eport           |          |  |
| Name:          | EUSRR           | 073           | Descriptio    | on: Emory      | Class Roster    |          |  |
| Run Status:    | Succes          | s             | Distributio   | on Status:     | Posted          |          |  |
| m              |                 |               |               | Upd            | late Process    |          |  |
| Run Control II | D:roster        |               |               | (              | Hold Reque      | est      |  |
| Location:      | ocation: Server |               |               |                | O Queue Request |          |  |
| Server:        | : PSUNX         |               |               | Cancel Request |                 |          |  |
| Recurrence:    |                 |               |               |                | O Restart Re    | quest    |  |
| te/Time        |                 |               |               | Acti           | ions            |          |  |
| Request Crea   | ted On:         | 08/10/2008 10 | 0:58:38AM EDT | <u>P</u> :     | arameters       | Transfer |  |
| Run Anytime    | After:          | 08/10/2008 1  | 0:56:35AM EDT | M              | essage Log      |          |  |
| Began Proce    | ss At:          | 08/10/2008 1  | 0:58:50AM EDT | B              | atch Timings    |          |  |
| Ended Proces   | ss At:          | 08/10/2008 11 | 0:59:05AM EDT | Vi             | ew Log/Trace    |          |  |

OPUS 9.0 Training Manual | Student Records | Department & School Staff | Class Rosters

Page 12 • August 10, 2008

## Click the View Log/Trace link

| Report                                                                        |                                             |                   |                                              |                                        |
|-------------------------------------------------------------------------------|---------------------------------------------|-------------------|----------------------------------------------|----------------------------------------|
| Report ID: 4300                                                               | 8                                           | Process Instance: | 51583                                        | Message Log                            |
| Name: EUSF                                                                    | RR073                                       | Process Type:     | SQR Report                                   |                                        |
| Run Status: Succ                                                              | ess                                         |                   |                                              |                                        |
| mory Class Roste                                                              | ir                                          |                   |                                              |                                        |
| stribution Details                                                            |                                             |                   |                                              |                                        |
| Distribution Node                                                             | PSFT1                                       | Expiration        | Bate: 422002000                              |                                        |
| le l ist                                                                      |                                             | Rig               | ght Click the Mouse o                        | n                                      |
| l <mark>ame</mark><br>GR EUSRR073 (<br>Iusrr073 51583.PE<br>Iusrr073 51583.ou | 5 <u>1583.loq</u><br>DF <b></b><br><u>t</u> | Ot<br>g           | Open<br>Open in New Tab<br>Den in New Window | 05.000000A<br>05.000000A<br>05.000000A |
| stribute To                                                                   |                                             |                   | Print Target                                 |                                        |
| istribution ID Type<br>Iser                                                   |                                             |                   | Cut<br>Copy<br><b>Copy Shortcut</b><br>Paste |                                        |
|                                                                               |                                             |                   | Add to Favorites                             |                                        |
|                                                                               |                                             |                   |                                              |                                        |

Open the PDF file by right clicking the mouse and choosing "Open in New Window".

OPUS 9.0 Training Manual | Student Records | Department & School Staff | Class Rosters

Page 13 • August 10, 2008

## Viewing the Rosters

| 🍘 https://psoftsa-psr.cc.emory.edu/psreports/saprod/43008/eusrr073_51583.PDF - Windows Internet Explorer provided by BJCADM Suppo |                                                                                                    |                                                                                                    |                                                                                                    |                                                                                                    |  |  |  |  |  |  |
|----------------------------------------------------------------------------------------------------|----------------------------------------------------------------------------------------------------|----------------------------------------------------------------------------------------------------|----------------------------------------------------------------------------------------------------|----------------------------------------------------------------------------------------------------|--|--|--|--|--|--|
| 🕞 🕞 👻 https://psoftsa-psr.cc.emory.edu/psreports/saprod/43008/eusrr073_51583.PDI                                                  | -                                                                                                    | 💌 🔒 🐓 🗙 Live Search                                                                                                    |                                                                                                    |                                                                                                    |  |  |  |  |  |  |
| File Edit Go To Favorites Help.           » Songit         2 21                                                                   |                                                                                                    |                                                                                                    |                                                                                                    |                                                                                                    |  |  |  |  |  |  |
| 🚖 🏘 🍘 https://psoftsa-psr.cc.emory.edu/psreports/saprod/4 🌑 🏠 🗧 🌐 😨 Page 🗸 🎲 Tools 👻                                              |                                                                                                    |                                                                                                    |                                                                                                    |                                                                                                    |  |  |  |  |  |  |
| 🖶 🖺 🖾 ▼   💠 💠 1   / 4 💿 💿 109% ▼   拱 🚼   Find ▼                                                                                   |                                                                                                    |                                                                                                    |                                                                                                    |                                                                                                    |  |  |  |  |  |  |
| Report ID: EUSRR073 EMORY<br>Database:SAPROD EMORY CLAS                                                                           | UNIVERSITY<br>S ROSTER REPORT                                                                                            |                                                                                                    |                                                                                                    | Page No. 1<br>Run Date 08/10/2008<br>Run Time 10:58:50                                                                                                    |  |  |  |  |  |  |
| Course: MATH 107 00A<br>Class Title: Intro Probability & Statistics<br>Topic Title:<br>Instructor(s): Bailey, Evelyn Cherry       | Course: MATH 107 00A<br>Class Title:Intro Probability & Statistics<br>Topic Title:<br>Instructor(s):Bailey,Evelyn Cherry |                                                                                                    |                                                                                                    |                                                                                                    |  |  |  |  |  |  |
| Student ID Name                                                                                                    | Grading<br>Basis                                                                                                    | Units<br>Taken                                                                                                    | Academic<br>Career                                                                                                    | Enrollment<br>Status                                                                                                    |  |  |  |  |  |  |
| Information suppressed<br>to protect students<br>privacy.                                                                         | GRD<br>GRD<br>GRD<br>GRD<br>GRD<br>GRD<br>GRD<br>GRD<br>GRD<br>GRD                                                       | $\begin{array}{c} 4.00\\ 4.00\\$ | Ugrad Coll<br>Ugrad Coll<br>Ugrad Coll<br>Ugrad Coll<br>Ugrad Oxf<br>Ugrad Coll<br>Ugrad Coll<br>Ugrad Coll<br>Ugrad Coll<br>Ugrad Coll<br>Ugrad Coll<br>Ugrad Coll<br>Ugrad Coll<br>Ugrad Coll<br>Ugrad Coll<br>Ugrad Coll<br>Ugrad Coll<br>Ugrad Coll<br>Ugrad Coll<br>Ugrad Coll<br>Ugrad Coll<br>Ugrad Coll<br>Ugrad Coll | Withdrawn<br>Enrolled<br>Enrolled |  |  |  |  |  |  |
| Total: 21                                                                                                    |                                                                                                    |                                                                                                    |                                                                                                    |                                                                                                    |  |  |  |  |  |  |
| Signature Date                                                                                                    |                                                                                                    |                                                                                                    |                                                                                                    |                                                                                                    |  |  |  |  |  |  |
| Done                                                                                                    |                                                                                                    |                                                                                                    |                                                                                                    | Unknown Zone                                                                                                    |  |  |  |  |  |  |

A PDF file will appear. You may then review or print the Class Rosters that you have produced.

OPUS 9.0 Training Manual | Student Records | Department & School Staff | Class Rosters

Page 14 • August 10, 2008